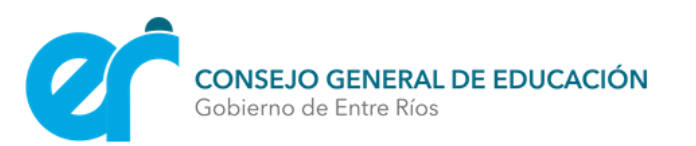

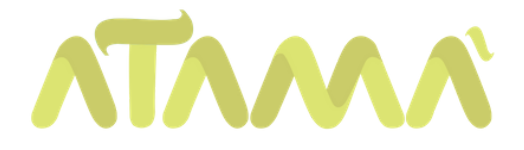

# SUBIR ARCHIVOS A

## GOOGLE DRIVE

En este tutorial tendrán a disposición los pasos subir archivos a Google Drive.

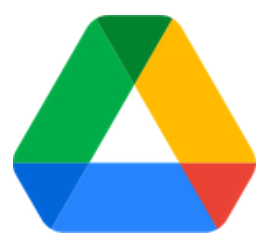

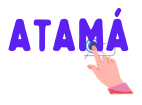

### ENTRAR A NUESTRA CUENTA DE GMAIL

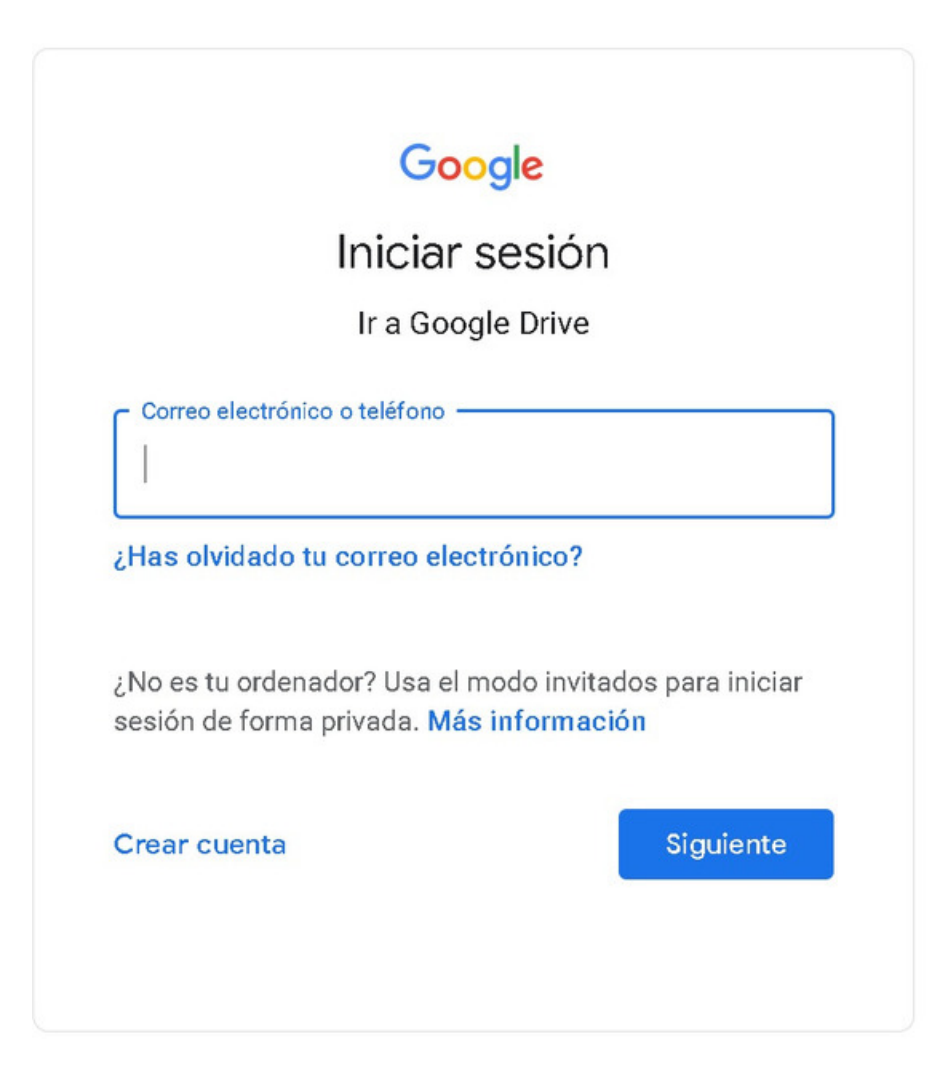

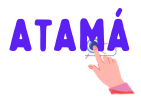

### ACCEDEMOS A DRIVE

| ▲ Recursos - Google Drive × ● Pasos para s ← → C ● mail.google.com/mail.du/0//ogle#i | ubir archivos a Googi X M Recibidos (22) - atama@entrenio: X +<br>nbox                                                                                                    |                                                                                                    |                   |          | • • • ×                        |
|--------------------------------------------------------------------------------------|----------------------------------------------------------------------------------------------------|----------------------------------------------------------------------------------------------------|-------------------|----------|--------------------------------|
| = 附 Gmail                                                                            | Q Buscar correo                                                                                                    | •                                                                                                    | Ø \$              |          | <b>(</b>                       |
|                                                                                      | □- C :                                                                                                    |                                                                                                    |                   |          |                                |
| Recibidos 22                                                                         | Principal                                                                                                    | Promociones 1 nuevo<br>Mónica de Genially     Notificaciones                                                     | Cuenta            | Gmail    | Drive                          |
| ★ Destacados                                                                         | 🗌 📩 Derechos, yo 3                                                                                                    | Matriculación - Perfecto. Muchisimas gracias. Buen fin de semana                                                 | *                 |          |                                |
| <ul> <li>Pospuestos</li> <li>Enviados</li> </ul>                                     | <ul> <li>☐ ☆ Nueva Escuela   For.</li> <li>☐ ☆ Gabita Grinovero</li> </ul>                                                                                                    | Solicitud de matriculación - Estimado equipo de Atamá, Compartin<br>encuentro 01                                 | Classroom         | Document | Hojas de c                     |
| Borradores 20<br>V Más                                                               | 🗌 📩 Gabita Grinovero                                                                                                    | Barras encuentros nodo digital                                                                                   |                   | 31       |                                |
| Meet                                                                                 | 🗌 🏫 Lore, yo 3                                                                                                    | Consulta - Recibido. Muchas gracias Get Outlook para Android Fro                                                 | Presentac         | Calendar | Chat                           |
| Nueva reunión                                                                        | 🔲 🏫 yo Flavio, Sol 34                                                                                                    | Usuario y Contraseña Atamá - Buenas Noches equipo, disculpen la                                                  |                   |          | 8                              |
| Mis reuniones                                                                        | 🔲 🏫 Maria Silvina Solier                                                                                                    | Datos para Matriculación como tutora para el Programa Nueva Es                                                   | Meet              | Sites    | Contactos                      |
| Hangouts                                                                             | 🔲 📩 maria, yo 2                                                                                                    | Consulta - Buen día, debe dirigir su consulta a la Coordinación de C                                             |                   | _        |                                |
| 🔨 atama - 🛛 +                                                                        | 🗌 🚖 Mail User (vía ATAM.                                                                                                    | Actualizaciones de Moodle disponibles (https://atama.entrerios.edu                                               | ar) - Notificació | one 2    | 0 may                          |
| No hay chats recientes<br>Iniciar uno nuevo                                          | Derechos, yo 2                                                                                                    | Matriculación Arte y Memoria - Buenos días le informo que están to                                               | dos cargados y e  | que 1    | 9 may                          |
| https://drive.google.com/?ogsrc=328ttabs:mo8tauthuser=0                              | 🗌 🚖 Gabita Grinovero                                                                                                    | Botón NODO DIGITAL                                                                                               |                   | @ 1      | 9 may                          |
| 24Spx-Google_Dripng ^                                                                |                                                                                                    |                                                                                                    |                   |          | Mostrar todo X                 |
| = 2 D 🗖 🖏 🥥 🚿                                                                        | and the second second s | and the second second second second second second second second second second second second second second second | 38/11/            | ^ @      | d∎ ESP 12:03<br>ES 21/5/2021 □ |

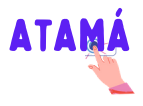

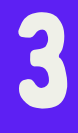

### ESPACIOS EN DRIVE

| -     |                         |                                |                                                       |                                                |                                                                              | -  |
|-------|-------------------------|--------------------------------|-------------------------------------------------------|------------------------------------------------|------------------------------------------------------------------------------|----|
| +     | Nuevo                   | Mi unidad 👻                    |                                                       |                                                |                                                                              | () |
| ( ) @ | Mi unidad               | Acceso rápido                  |                                                       |                                                |                                                                              |    |
| 8     | Compartido conmigo      |                                |                                                       | Inscripcion<br>acompaña<br>escolares e         | Portalecimiento y<br>miento de las trayectorias<br>en la Educación Artística |    |
| 0     | Reciente                |                                |                                                       |                                                |                                                                              | A  |
| \$    | Destacados              |                                |                                                       | And And And And And And And And And And        | -                                                                            | •  |
|       | Papelera                | Editado hoy por Carolina Stang | Modelo inscripción ma<br>Editado hace menos de una se | siva Inscripció<br>emana por ti Editado hace m | enos de un mes por ti                                                        |    |
| . ≡   | Almacenamiento          |                                |                                                       |                                                |                                                                              |    |
|       | 523,3 MB de 15 GB usado | Nombre 4                       | Propietario                                           | Ultima modificación                            | Tamaño de archivo                                                            |    |
|       | Comprar espacio         | Videos Videos                  | ую                                                    | 28 abr. 2020 <b>yo</b>                         | -                                                                            |    |
|       |                         | Solicitud de Aulas             | уо                                                    | 13 ene. 2020 yo                                | -                                                                            |    |
|       | 3                       | Propuestas Formativas          | уо                                                    | 14 feb. 2020 yo                                | -                                                                            |    |
|       |                         | Planilla de seguimiento        | уо                                                    | 10 mar. 2020 yo                                | -                                                                            |    |
|       |                         |                                |                                                       |                                                |                                                                              |    |

- 1. Botón para crear y subir archivos.
- 2. Directorio de archivos y carpetas.
- 3. Visualización del directorio seleccionado.
- 4. Archivos seleccionado

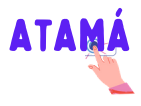

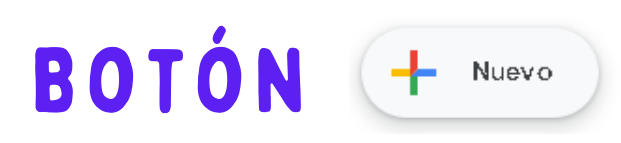

#### Tenemos que hacer clic en él y luego elegir lo queremos crear o elegir.

|     |                            |         |     | nd -                                               |                                                                         |                          |              |
|-----|----------------------------|---------|-----|----------------------------------------------------|-------------------------------------------------------------------------|--------------------------|--------------|
| ÷   | Carpeta                    |         |     |                                                    |                                                                         |                          |              |
| Â   | Subir archivo              |         |     | pido                                               |                                                                         |                          |              |
| ŕ   | Subir carpeta              |         |     | PASOS PA                                           | RA SUBIR ARCHIVOS                                                       | Married Balance          |              |
| E   | Documentos de Google       | >       |     | A la laquierda<br>los distintos p<br>compartir arc | i tendrána disposición<br>issos para subir y<br>žilvos en Google Drive. |                          |              |
| +   | Hojas de cálculo de Google | >       |     |                                                    |                                                                         |                          |              |
|     | Presentaciones de Google   | >       |     | ×s para su                                         | bir archivos a D                                                        | T ARTE Y MEMORI          | A: Pedagogía |
|     | Formularios de Google      | >       |     | ierto hoy                                          |                                                                         | Lo sueles abrir sobre es | ata hora     |
|     | Más                        | >       |     |                                                    | Dibujos de Google                                                       |                          |              |
| Ī   | Papelera                   | NUTIBLE | :1  |                                                    | Google My Maps                                                          |                          |              |
|     |                            |         | Ba  | •                                                  | Google Sites                                                            |                          |              |
| 2   | Almacenamiento             | 10      | CE  | -                                                  | Google Apps Scrip                                                       | it                       |              |
| GBu | utilizado                  |         | UL. | 6                                                  | Google Jamboard                                                         | с — <u>—</u>             |              |
|     |                            |         | Cla | +                                                  | Conectar más apli                                                       | caciones                 |              |
|     |                            |         | Co  |                                                    |                                                                         |                          |              |

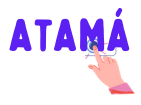

### CREAR CARPETAS Y ARCHIVOS

Carpeta: Le damos un número y pulsamos "Crear"

| Nueva carpeta | ×        | 0      | Reciente       | Nombre | e ↑                                           |
|---------------|----------|--------|----------------|--------|-----------------------------------------------|
| Carpeta 1     |          | ы<br>Ш | Papelera       | -      | Backup                                        |
|               |          | $\sim$ | Almacenamiento | -      | Carpeta 1                                     |
| CANCEL        | AR CREAR | 3 GB   | utilizado      |        | CERTIFICADOS: MEDIACIONES CON TECNOLOGÍA 2020 |

Archivo: es igual a un archivo de Word y lo podemos guardar. Además posee el sistema de autoguardado en el que cualquier cambio realizado, se irá guardando.

| - | Compartir                    | nal | <br>vial | - 1 | + | в     | I | U . | A d | • G0 |       |        | E 3   | 31        | 1     | i  ≣  | * ⊟   | * Ξ        | E        | X      |    |    |
|---|------------------------------|-----|----------|-----|---|-------|---|-----|-----|------|-------|--------|-------|-----------|-------|-------|-------|------------|----------|--------|----|----|
|   | Nicaun                       |     |          |     | 2 | • 1 • | - | 1.1 | 1 2 | 1.3  | 1+4+1 | -5 - 1 | 6 - 1 | 7 - 1 - 8 | -1-9- | 1.10. | -11-1 | 12 - 1 - 1 | 13 1 1 1 | 4 1 15 | 44 | 17 |
|   | Abrir Ctri-                  | 0   |          |     |   |       |   |     |     |      |       |        |       |           |       |       |       |            |          |        |    |    |
|   | Hacer una copia              |     |          |     |   |       |   |     |     |      |       |        |       |           |       |       |       |            |          |        |    |    |
|   | Correo electrónico           |     |          |     |   |       | Т |     |     |      |       |        |       |           |       |       |       |            |          |        |    |    |
|   | Descargar                    | ь.  |          |     |   |       |   |     |     |      |       |        |       |           |       |       |       |            |          |        |    |    |
|   | Activar acceso sin conexión  |     |          |     |   |       |   |     |     |      |       |        |       |           |       |       |       |            |          |        |    |    |
|   | Historial de versiones       | •   |          |     |   |       |   |     |     |      |       |        |       |           |       |       |       |            |          |        |    |    |
|   | Cambiar nombre               |     |          |     |   |       |   |     |     |      |       |        |       |           |       |       |       |            |          |        |    |    |
| G | Mover                        |     |          |     |   |       |   |     |     |      |       |        |       |           |       |       |       |            |          |        |    |    |
| 6 | Añadir acceso directo a Driv | e   |          |     |   |       |   |     |     |      |       |        |       |           |       |       |       |            |          |        |    |    |
| 1 | Mover a la papelera          |     |          |     |   |       |   |     |     |      |       |        |       |           |       |       |       |            |          |        |    |    |
|   | Publicar en la Web           |     |          |     |   |       |   |     |     |      |       |        |       |           |       |       |       |            |          |        |    |    |
|   | Detalles del documento       |     |          |     |   |       |   |     |     |      |       |        |       |           |       |       |       |            |          |        |    |    |
|   | Idioma                       | E.  |          |     |   |       |   |     |     |      |       |        |       |           |       |       |       |            |          |        |    |    |
|   |                              |     |          |     |   |       |   |     |     |      |       |        |       |           |       |       |       |            |          |        |    |    |

PASOS PARA SUBIR ARCHIVOS A GOOGLE DRIVE | 6

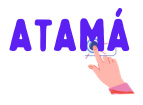

### SUBIR CARPETAS Y Archivos

Pulsamos el botón para subir y elegimos la carpeta y/o archivo que queremos subir. También podemos arrastrarlos desde directorio de la computadora.

| nbre 🛧                     | Propietario | Última modificación | Tamaño de archivo |     |
|----------------------------|-------------|---------------------|-------------------|-----|
| Documento 1.pdf            | уо          | 18 may 2021 yo      | 109 kB            |     |
| Ejemplo de Documento Drive | yo          | 12:29 yo            |                   |     |
|                            |             |                     |                   |     |
|                            |             |                     |                   |     |
|                            |             |                     |                   |     |
|                            |             |                     |                   |     |
|                            |             |                     |                   |     |
|                            |             |                     |                   |     |
|                            |             |                     |                   |     |
|                            |             |                     |                   |     |
|                            |             |                     |                   |     |
|                            |             |                     |                   |     |
|                            |             |                     |                   |     |
|                            |             |                     |                   |     |
|                            |             |                     |                   |     |
|                            |             | Se ha s             | ubido 1 elemento  | ~ > |

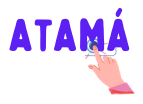

### COMPARTIR CARPETAS Y ARCHIVOS

Haciendo clic derecho en el archivo y/o carpeta podremos acceder al link para compartirlos.

Es importante configurar los permisos para que pueda acceder todas las personas que tengan el link.

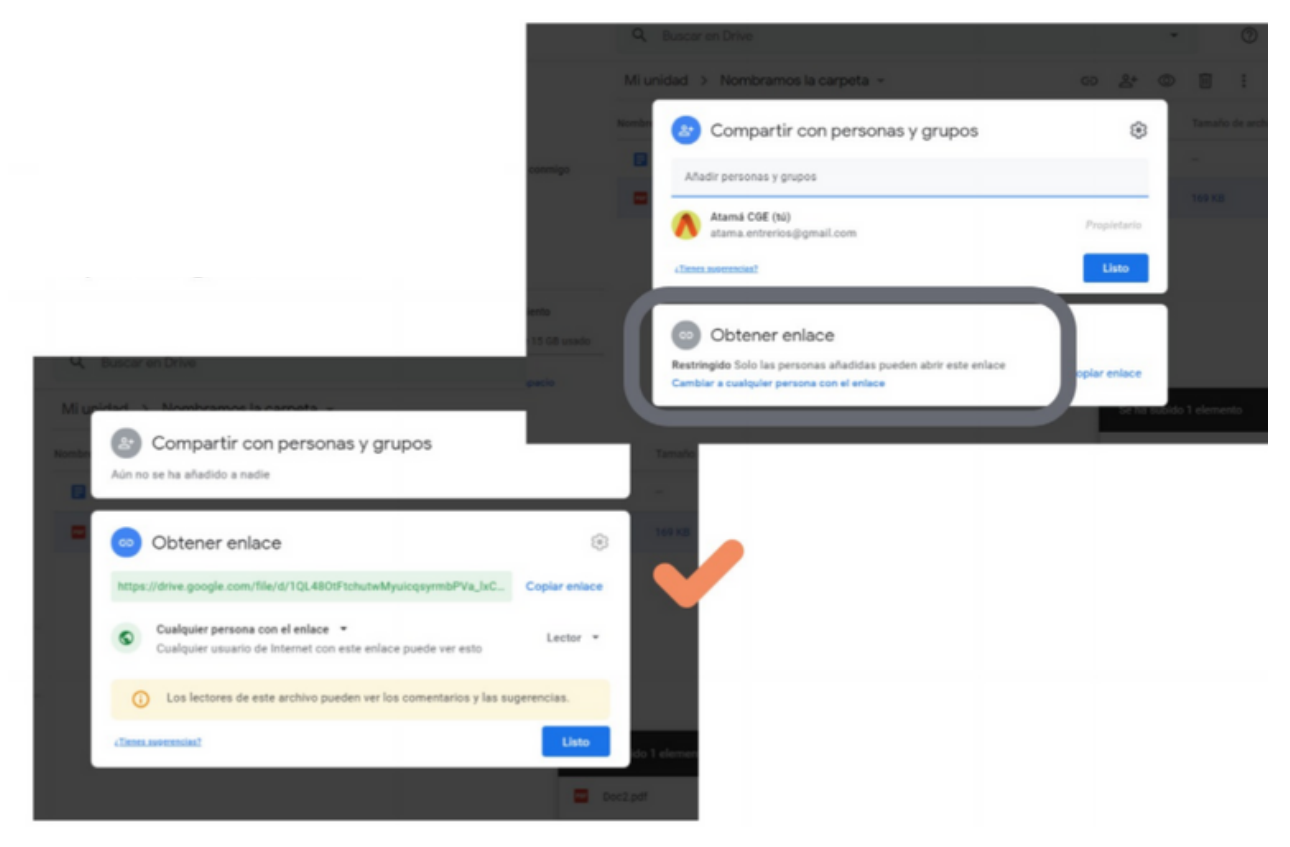